# Mit Skolekort

## Manual til skole admin brugere

## Indhold

| 1.  | Versionshistorik                          |
|-----|-------------------------------------------|
| 2.  | Definitioner                              |
| 3.  | Login                                     |
| 4.  | Beskeder 6                                |
| 5.  | Elev administration7                      |
|     | Elev administration tabel                 |
|     | Redigering 10                             |
|     | Bestilling 11                             |
| 6.  | Opret elev 12                             |
|     | Opret elev uden fuldstændig CPR-nummer 17 |
| 7.  | Find elev 19                              |
|     | Erstatnigskort                            |
| 8.  | Bestilte kort                             |
| 9.  | Skole                                     |
| 10. | Mine stamdata                             |
| 11. | Rapporter                                 |

## 1. Versionshistorik

| Dato       | Forfatter          | Kommentar |
|------------|--------------------|-----------|
| 2014-04-24 | Anders Olsson      | Initial   |
| 2014-05-13 | Jekaterina Frolova | Opdateret |
| 2014-05-20 | Jekaterina Frolova | Opdateret |

## 2. Definitioner

- Skoleadmin begreb, som står for skolesekretær eller kommunemedarbejder
- **PTO** begreb, som står for trafikselskaber
- KMD, Tabulex eksterne systemer, hvor elevernes data for bestemte skoler kan afhentes fra

## 3. Login

Skoleadmin-brugere bliver oprettet af PTO superbrugere eller af andre skoleadmin-brugere. Ved oprettelse får man en e-mail, som indeholder brugernavn samt link til kontoaktiveringssiden. Her skal man indtaste den ønskede adgangskode to gange. Adgangskode skal være mindst 8 tegn, skal indeholde både store og små bogstaver, samt mindst et tal.

Efter konto er blevet aktiveret, kan man logge ind med standard procedure.

## Ny admin bruger

| Ny admin bruger                               |                   |
|-----------------------------------------------|-------------------|
| Brugernavn                                    |                   |
| Indtast en ny adgangskode Gentag adgangskoder |                   |
|                                               | Skift adgangskode |

Ved login skal skoleadmin altid taste sit brugernavn og adgangskode. Ved at sætte hak i "Husk mig" checkbox bliver man ikke logget ud, hvis man lukker browser.

## Velkommen til Mit Skolekort

Hvis du ikke har modtaget et login, skal du kontakte dit lokale trafikselskab

| Brugernavn<br>skolekort_midttrafik | Adgangskode      |  |  |
|------------------------------------|------------------|--|--|
| Husk mig                           |                  |  |  |
| Log ind Gi                         | emt adgangskode? |  |  |

Author: Anders Olsson Edited: 20-05-2014 17:54

Har man glemt sin adgangskode, kan man trykke på "Glemt adgangskode" og få sendt et link til kontogenaktiveringssiden via e-mail.

## Vælg ny adgangskode

| Brugernavn     |                       |                    |
|----------------|-----------------------|--------------------|
| Ny adgangskode | Gentag ny adgangskode |                    |
|                |                       | Vælg ny adgangskod |

## 4. Beskeder

"Beskeder" er startside på Skolekort websitet. Her kan man se beskeder, som er oprettet af PTO superbruger udelukkende for ens skole eller for alle skoler inden for trafikselskabet.

| Jekaterina Frolova Log ud                                                                                                    |                                                                          |                                             |                                     |                       |                               |                 |                                        |                    |  |  |  |  |
|----------------------------------------------------------------------------------------------------|--------------------------------------------------------------------------|---------------------------------------------|-------------------------------------|-----------------------|-------------------------------|-----------------|----------------------------------------|--------------------|--|--|--|--|
|                                                                                                    | Beskeder                                                                 | Elev administration                         | Opret elev                          | Find elev             | Bestilte kort                 | Skole           | Mine stamdata                          | Rapporter          |  |  |  |  |
| <b>Beskeder</b><br>Her kan du se dine beskeder.<br>Lorem ipsum dolor sit amet                                                                                                    |                                                                          |                                             |                                     |                       |                               |                 |                                        |                    |  |  |  |  |
| OB5!<br>22-04-2014                                                                                                    |                                                                          |                                             |                                     |                       |                               |                 |                                        |                    |  |  |  |  |
| Vigtig besked for alle skolernedarbejder!<br>Lorem ipsum dolor st amet, consectetur adipisicing elt, sed do eusmod tempor incididunt ut<br>nulla pariatur. Excepteur sint occaecat cupidatat non prodent, sunt in cupa qui officie deser | t labore et dolore magna aliqua. Ut e<br>unt moliit anim id est laborum. | enim ad minim veniam, quis nostrud exercita | tion ullamco laboris <i>nisi</i> ul | t aliquip ex ea commo | do consequat. Duis aute irure | dolor in repreh | enderit in voluptate velit esse cillun | n dolore eu fugiat |  |  |  |  |

Author: Anders Olsson Edited: 20-05-2014 17:54

## 5. Elev administration

Under *Elev administration* kan man se elever oprettet i systemet for den givne skole (eller skoler inden for ens kommune, hvis der er tale om en kommunemedarbejder).

Øverst på siden har man en søgeformular, hvor der er mulighed for at filtre listen ved at angive navn, klasse, periode og/ eller status på kort. Listen opfriskes ved at trykke på "Søg" knappen. Søgeformularen kan klappes sammen.

Under søgeformularen har man mulighed for at vælge et skoleår, samt skole inden for ens kommune, hvis det er kommunemedarbejder, der er tale om.

Import er forbudt, hvis skole mangler en default skolelokation, eller en default produkt i skolelokationen. Man ser tilsvarende fejlbesked på siden. Import knappe er i så fald inaktiv.

### Elev administration

| Skole har ikke e        | n default skolelokation                      |     |    |        |   |                             |                                |
|-------------------------|----------------------------------------------|-----|----|--------|---|-----------------------------|--------------------------------|
| Seg                     |                                              |     |    |        |   |                             | $\bigcirc$                     |
| Navn                    | Klasse                                       | Fra | TI | Status | T |                             | Søg                            |
| Skole:<br>Løgstør Skole | Vis bestillinger for skoleår.<br>2014 - 2015 |     |    |        |   |                             | Importen er forbudt            |
| Gem som Exc             | el                                           |     |    |        |   | Ret markerede (Intet valgt) | Bestil markerede (Intet valgt) |

Når alle oplysninger er på plads, kan elever fra tilsvarende system (**KMD** eller **Tabulex**) importeres ved at trykke på "Importer elever fra KMD (Tabulex) ". Mens data indlæses, ser man loading box på siden, hvor status på import processen opdateres løbende.

|                                                                   | Beskeder | Elev administration | Opret elev    | Find elev    | Bestilte kort | Skole | Mine stamdata | Rapporter                        |         |
|-------------------------------------------------------------------|----------|---------------------|---------------|--------------|---------------|-------|---------------|----------------------------------|---------|
| Elev administration                                               |          |                     |               | 100 miles    |               |       |               |                                  |         |
| Seg                                                               |          |                     | Henter elever | fra eksternt | system        |       |               |                                  | $\odot$ |
| Navn Klasse                                                       |          |                     | Ann           | uller import |               |       |               |                                  | Søg     |
| Skole: Vis bestillinger for skoleår:<br>Farsa skole 2014 - 2015 • |          |                     |               |              |               |       | C             | Importer elever fra Tabulex Opro | it elev |

Author: Anders Olsson Edited: 20-05-2014 17:54

Hvis data kunne indlæses succesfuldt, bliver den automatisk importeret i systemet i baggrund. Hvis en fejl er opstået ved indlæsning, ser man tilsvarende fejlbesked på siden.

Hvis ikke skolen bruger KMD eller Tabulex, importeres data fra en **CSV**-fil. For at undgå fejl i dataformat kan man hente elevindlæsningsskabelonen på websitet først, og herefter udfylde samt uploade filen. CSV import detekterer selv delimitor, forudsat det er enten , ; | eller tab.

| Skole:<br>Farsø Skole        | Vis bestillinger for sk<br>2013 - 2014 | oleår:<br>T |             |           |              |       | Hent elevindlæsning | skabelon Imp             | orter elever fra CSV | Opret elev            |
|------------------------------|----------------------------------------|-------------|-------------|-----------|--------------|-------|---------------------|--------------------------|----------------------|-----------------------|
| Gem som Excel                |                                        |             |             |           |              |       | R                   | et markerede (Intet valg | t) Bestil mar        | rkerede (Intet valgt) |
| Skole lokationer             | <b>♦ Klasse</b>                        | ⇒ Navn      | Rejseområde | Produkter | <b>♦ Fra</b> | ≑ Til | Geografi            | \$ Foto                  | ♦ Status             | Alle 🗌                |
| Listen indeholder ingen data |                                        |             |             |           |              |       |                     |                          |                      |                       |
| Gem som Excel                |                                        |             |             |           |              |       | R                   | et markerede (Intet valg | t) Bestil mar        | rkerede (Intet valgt) |

Inde i skabelon skal man udfylde følgende oplysninger:

- Fornavn
- Efternavn
- CPR-nummer
- Fødselsdato
- Postnummer
- Vejnavn
- Vejnummer
- Klassebetegnelse

CSV import understøtter både quotede og ikke quotede værdier, dvs. at både "Michael" og Michael forstås korrekt som Michael.

### Elev administration tabel

Listen med elever kan sorteres efter skolelokation, klasse, (elevernes) navn, rejseområde, produkt, fra- og til-datoer, geografi-status, foto-status og kort-status.

| Skole: Vis bes<br>Farsø skole 2013             | ole: Vis bestillinger for skoleår:<br>rsø skole 2013 - 2014 • Opret elever fra Tabulex Opret elev |                           |             |             |            |            |          |        |           |                  |  |  |
|------------------------------------------------|---------------------------------------------------------------------------------------------------|---------------------------|-------------|-------------|------------|------------|----------|--------|-----------|------------------|--|--|
| Gem som Excel Ret markerede (4 valgt) Bestil n |                                                                                                   |                           |             |             |            |            |          |        |           | kerede (4 valgt) |  |  |
| Skole lokationer                               | Klasse                                                                                            |                           | Rejseområde | Produkter   | ≑ Fra      | ≑ Til      | Geografi | ▲ Foto | \$ Status | Alle 🗐           |  |  |
| Farsø skole                                    | 1A                                                                                                | Viktor Kraag Nielsen      |             | Skolekort 1 | 01-08-2013 | 30-06-2014 | 0        | Ø      | Ingen     |                  |  |  |
| Farsø skole                                    | 1A                                                                                                | Jonathan Eskedal Jakobsen |             | Skolekort 1 | 01-08-2013 | 30-06-2014 | 0        | Ø      | Ingen     |                  |  |  |
| Farsø skole                                    | 1A                                                                                                | Malthe Plough Lapirtis    |             | Skolekort 1 | 01-08-2013 | 30-06-2014 | 0        | Ø      | Ingen     | V                |  |  |
| Farsø skole                                    | 1A                                                                                                | Malthe André Hvid Jensen  |             | Skolekort 1 | 01-08-2013 | 30-06-2014 | 0        | Ø      | Ingen     | V                |  |  |
| Farsø skole                                    | 1A                                                                                                | Jeppe Kvist Sørensen      |             | Skolekort 1 | 01-08-2013 | 30-06-2014 | 0        | Ø      | Ingen     |                  |  |  |
| Farsø skole                                    | 1A                                                                                                | Thor Emil Schøning        |             | Skolekort 1 | 01-08-2013 | 30-06-2014 | 0        | Ø      | Ingen     | ×                |  |  |
| Farsø skole                                    | 1A                                                                                                | Frida Marie Tolstrup      |             | Skolekort 1 | 01-08-2013 | 30-06-2014 | 0        | Ø      | Ingen     |                  |  |  |

Geografi kan være i følgende status:

- Grøn OK
- Rød Geografi er ikke hentet
- Sort manuelt tilrettet

### Foto status:

- Grøn billede er uploadet og er klar til godkendelse
- Rød billede er ikke uploadet

Geografi og foto statusikoner er klikbare, og ved klik omdirigeres bruger til *Vælg rute* eller *Rediger billede* siden tilsvarende, samt har mulighed for at komme tilbage på listen.

Man kan vælge en, flere eller alle elever på listen for at fortsætte med redigering eller bestilling.

Man kan gemme resultaterne fra tabellen lokalt som .csv fil.

### Elev administration

| Søg                                         |                                                                                                    |                       |             |                |            |            |               |               |               | $\bigcirc$         |  |
|---------------------------------------------|----------------------------------------------------------------------------------------------------|-----------------------|-------------|----------------|------------|------------|---------------|---------------|---------------|--------------------|--|
| Navn<br>maja                                | Klasse                                                                                                  | Fra                   |             | Status<br>Alle | T          |            |               |               |               | Søg                |  |
| Skole: Vis bestill<br>Farsø skole 2013 - 20 | Skole: Vis bestillinger for skoleår:<br>Farse skole 2013 - 2014 • Opret elever fra Tabulex Opret elever |                       |             |                |            |            |               |               |               |                    |  |
| Gem som Excel                               |                                                                                                    |                       |             |                |            |            | Ret markerede | (Intet valgt) | Bestil marker | rede (Intet valgt) |  |
| Skole lokationer                            | \$ Klasse                                                                                               | ⇔ Navn                | Rejseområde | Produkter      | ∲ Fra      | ♦ Til      | Geografi      | \$ Foto       | \$ Status     | Alle               |  |
| Farsø skole                                 | 0A                                                                                                    | Maja Michelsen        | NT91        | Skolekort 1    | 01-08-2013 | 30-06-2014 | 0             | 0             | Ingen         |                    |  |
| Farsø skole                                 | 9A                                                                                                    | Mille Maja Kristensen | NT91        | Skolekort 1    | 01-08-2013 | 30-06-2014 | 0             | •             | Bestilt       |                    |  |
| Gem som Excel                               |                                                                                                    |                       |             |                |            |            | Ret markerede | (Intet valgt) | Bestil marker | rede (Intet valgt) |  |

### Redigering

Fra- og til-datoer, klasse, skole lokation og produkt er parametre, som kan redigeres for elever. For at kunne redigere en parameter skal man aktivere den ved at sætte et hak, vælge den ønskede betydning og klikke "Gem". Betydning skiftes for alle valgte elever.

Ved opdatering validerer systemet oplysninger, så at for eksempel fra-dato ligger inden for produkt gyldighedsperiode, samt fra- og til-datoer ikke går ud over skoleår grænserne.

| Farse skole 2013 - 2014          |                     |        |                                  |             |             |            |            |          |       |         |       |  |
|----------------------------------|---------------------|--------|----------------------------------|-------------|-------------|------------|------------|----------|-------|---------|-------|--|
| S 6 elev(er) er blevet redigeret |                     |        |                                  |             |             |            |            |          |       |         |       |  |
| Fra                              | ✓ Til<br>29-06-2014 | Klasse | Skole lokationer:<br>Farsø skole | Produkter:  | T           |            |            |          |       |         | Gem   |  |
|                                  | Skole lokationer    | Klasse | Navn                             | Rejseområde | Produkter   | Fra        | Til        | Geografi | Photo | Status  |       |  |
| •                                | Farsø skole         | 0A     | Maja Michelsen                   | NT91        | Skolekort 1 | 01-08-2013 | 29-06-2014 | 0        | 0     | Ingen   | Fjern |  |
| •                                | Farsø skole         | 1A     | Viktor Kraag Nielsen             |             | Skolekort 1 | 01-08-2013 | 29-06-2014 | 0        | ◙     | Ingen   | Fjern |  |
| 0                                | Farsø skole         | 1A     | Malthe Plough Lapirtis           |             | Skolekort 1 | 01-08-2013 | 29-06-2014 | 0        | •     | Ingen   | Fjern |  |
| 0                                | Farsø skole         | 1A     | Malthe André Hvid Jensen         |             | Skolekort 1 | 01-08-2013 | 29-06-2014 | 0        | 0     | Ingen   | Fjern |  |
| 0                                | Farsø skole         | 1A     | Thor Emil Schøning               |             | Skolekort 1 | 01-08-2013 | 29-06-2014 | 0        | 0     | Ingen   | Fjern |  |
| ⊘                                | Farsø skole         | 2A     | Aisha Khair                      | NT91        | Skolekort 1 | 01-08-2013 | 29-06-2014 | •        | 0     | Bestilt | Fjern |  |
| Tilbage                          |                     |        |                                  |             |             |            |            |          |       |         |       |  |

Author: Anders Olsson Edited: 20-05-2014 17:54

### Bestilling

Hvis geografi og/ eller foto ikke er i orden, kan man ikke bestille kort for eleverne.

### Kortbestilling for Farsø skole: 2013 - 2014

| Kan bestille kort | Kan bestille kort for elev(er): 0 |        |                        |             |             |            |            |          |       |           |         |  |
|-------------------|-----------------------------------|--------|------------------------|-------------|-------------|------------|------------|----------|-------|-----------|---------|--|
| Skole             | e lokationer                      | Klasse | Navn                   | Rejseområde | Produkter   | Fra        | Til        | Geografi | Photo | Status    |         |  |
| Farse             | ø skole                           | 0A     | Maja Michelsen         | NT91        | Skolekort 1 | 01-08-2013 | 29-06-2014 | 0        | 0     | Ingen     | Fjern   |  |
| Fars              | ø skole                           | 0A     | Emily Reimer Slusarski | NT91        | Skolekort 1 | 01-08-2013 | 30-06-2014 | 0        | 0     | Ingen     | Fjern   |  |
| Genind            | llæs markerede                    |        |                        |             |             |            |            |          |       |           |         |  |
| Annuller          |                                   |        |                        |             |             |            |            |          |       | Bestil ma | rkerede |  |

Man kan bestille kort til elever, der har "grøn" eller "sort" geografi-status, "grøn" foto-status, og som ikke allerede har kort bestilt i det valgte skoleår.

| Gem som Excel    |                 |                            |                      |           |            |            | Ret markerede | (3 valgt)     | Bestil mark | erede (3 valgt) |
|------------------|-----------------|----------------------------|----------------------|-----------|------------|------------|---------------|---------------|-------------|-----------------|
| Skole lokationer | <b>♦ Klasse</b> |                            |                      | Produkter | ⇒ Fra      | ≜ Til      | Geografi      | <b>≑</b> Foto |             | Alle 🗌          |
| Lokation 1       | 0A              | Mathilde Veddum Larsen     | NT13, NT12, NT11, NT | test1_    | 01-09-2013 | 30-06-2014 | Ø             | 0             | Ingen       |                 |
| Lokation 1       | 0A              | Patrick Larsen             | NT13, NT12, NT11, NT | test1_    | 01-09-2013 | 30-06-2014 | Ø             | Ø             | Ingen       |                 |
| Lokation 1       | 0A              | Frederikke Hjorth Binderup | NT13, NT12, NT11, NT | test1_    | 01-09-2013 | 30-06-2014 | Ø             | 0             | Ingen       |                 |
| Lokation 1       | 0A              | Tinna Larsen               | NT22, NT25, NT24, NT | test1_    | 01-09-2013 | 30-06-2014 | Ø             | Ø             | Ingen       | V               |

Når man kommer ind på massebestillingssiden, kan man se, hvor mange elever ud af de valgte, der kan bestilles kort til. Man har også mulighed for at genindlæse elevernes data for at sikre, at oplysninger er aktuelle.

| Kan b | (an bestille kort for elev(er); 3 |                  |        |                        |                      |           |            |            |          |       |            |        |  |
|-------|-----------------------------------|------------------|--------|------------------------|----------------------|-----------|------------|------------|----------|-------|------------|--------|--|
|       |                                   | Skole lokationer | Klasse | Navn                   | Rejseområde          | Produkter | Fra        | Til        | Geografi | Photo | Status     |        |  |
|       | 2                                 | Lokation 1       | 0A     | Mathilde Veddum Larsen | NT13, NT12, NT11, NT | test1_    | 01-09-2013 | 30-06-2014 | ⊘        | 0     | Ingen      | Fjern  |  |
| •     | 2                                 | Lokation 1       | 0A     | Patrick Larsen         | NT13, NT12, NT11, NT | test1_    | 01-09-2013 | 30-06-2014 | Ø        | 0     | Ingen      | Fjern  |  |
| •     | 2                                 | Lokation 1       | 0A     | Tinna Larsen           | NT22, NT25, NT24, NT | test1_    | 01-09-2013 | 30-06-2014 | Ø        | 0     | ingen      | Fjern  |  |
|       | Geni                              | ndlæs markerede  |        |                        |                      |           |            |            |          |       |            |        |  |
| An    | nuller                            |                  |        |                        |                      |           |            |            |          |       | Bestil mar | kerede |  |

Author: Anders Olsson Edited: 20-05-2014 17:54

Man skal trykke på "Bestil markerede" for at gennemføre bestilling for valgte elever. Så snart bestillingen er gennemført, omdirigeres bruger til siden *Elev administration*, hvor en statusmeddelelse vises øverst på siden.

I det tilfælde hvor operation forløb med succes, opdateres elevernes status tilsvarende.

| O Bestilling at 3 k | ort gementert |                            |                      |             |            |            |                    |        |                  |                 |
|---------------------|---------------|----------------------------|----------------------|-------------|------------|------------|--------------------|--------|------------------|-----------------|
| Seg                 |               |                            |                      |             |            |            |                    |        |                  | 6               |
| Navn                |               | latoe                      | Status Alle          | •           |            |            |                    |        |                  | Sag             |
| Gem som Excel       |               |                            |                      |             |            | ( Re       | t markerede (Intet | valgtj | Bestil markereds | e (Intet valgt) |
| Skole lokationer    | © Klasse      | © Navn                     | Rejseområde          | 0 Produkter | † Fra      | E TH       | - Geografi         | 0 Foto | Status           | Alle 🖂          |
| Lokation 1          | 0A            | Mathilde Veddum Larsen     | NT13, NT12, NT11, NT | test1_      | 01-09-2013 | 30-06-2014 | 0                  | 0      | Eestit           | 0               |
| Lokation 1          | 04            | Patrick Larsen             | NT13, NT12, NT11, NT | test!_      | 01-09-2013 | 30-06-2014 | 0                  | 0      | Bestit           |                 |
| Lokation 1          | 0A            | Frederikke Hjorth Binderup | NE13, NE12, NE11, NT | iestt_      | 01-09-2013 | 30-06-2014 | 0                  | ۲      | ingen            | 8               |
| Lokation 1          | DA            | Tima Larsen                | NT22, NT25, NT24, NT | test1_      | 01-09-2013 | 30-06-2014 | 0                  | •      | Bestit           | 0               |
| Lokation 1          | DA            | Mads Begh Serensen         | NT12,NT12,NT11,NT    | test1_      | 01-09-2013 | 30-06-2014 | 0                  | 0      | Ingen            |                 |
| Lokation 1          | 0A            | Mathias Daniel Pike        | NT13, NT12, NT11, NT | testt_      | 01-09-2013 | 30-06-2014 | 0                  | 0      | Ingen            | 10              |

## 6. Opret elev

Under Opret elev har man mulighed for at oprette, redigere eller flytte elever.

Som skolesekretær vælges skoleår ved søgning.

## Opret elev

| Skole       | Skoleår *   | CPR-nummer * |  |
|-------------|-------------|--------------|--|
| Farsø skole | 2013 - 2014 | ▼            |  |
|             | 2014 - 2015 |              |  |
|             | 2013 - 2014 |              |  |
|             |             |              |  |

Author: Anders Olsson Edited: 20-05-2014 17:54

Som kommunemedarbejder skal man vælge en skole inden for ens kommune samt skoleår.

| Opret elev                                                                                 |           |              |  |
|--------------------------------------------------------------------------------------------|-----------|--------------|--|
| Skole *                                                                                    | Skoleår * | CPR-nummer * |  |
| Vælg skole<br>Aars Skole<br>Farsø Skole<br>Østermarkskolen<br>Overlade Skole<br>Skole_Mije |           |              |  |

Man kan indtaste fødselsdato eller CPR-nummer i CPR-nummer-feltet.

### 1. Hvis eleven er ny i skolen, starter man bestillingsflow direkte:

### Vælg klasse og produkt

| Elev data                              |                       |            |                           |                  |                             |                        |  |  |
|----------------------------------------|-----------------------|------------|---------------------------|------------------|-----------------------------|------------------------|--|--|
| <sup>F</sup> ornavn<br>Oliver Hartmann | Efternavn<br>Bisgaard |            | CPR-nummer<br>060106-5169 |                  | Skolenavn<br>Overlade Skole | Skoleår<br>2015 - 2016 |  |  |
| Elevens adresse                        |                       |            |                           |                  |                             |                        |  |  |
| Sade<br>∟øgstørvej                     | Husnummer<br>16       | Etage Side | Værelse                   | Post nr.<br>9640 | By<br>Farsø                 | C/O                    |  |  |
|                                        |                       |            |                           |                  |                             |                        |  |  |
| Elevens kortopl <u>u</u>               | Jsninger              |            |                           |                  |                             |                        |  |  |
| Elevens kortoplu                       | jsninger              |            |                           |                  |                             |                        |  |  |
| Elevens kortoply                       | <b>Jsninger</b>       | 1          |                           |                  |                             |                        |  |  |

Hvis elevens oplysninger er hentet fra KMD/TEA/CPR-service, og eleven ikke har beskyttet adresse, kan elevens navn og adresse ikke redigeres. Hvis elevens adresse er beskyttet, kan skolesekretær eller kommunemedarbejder redigere disse oplysninger manuelt.

Man kan ændre elevens billede, klasse, kortperiode, skolelokation inden for den valgte skole samt et af tilsvarende skolelokationsprodukter.

Kortperiode valideres, så den ikke går ud over skoleårs-grænserne.

Ved at trykke på "Tilbage" kommer man tilbage til startsiden *Opret elev*. Ved at trykke på "Næste" kommer man til siden *Vælg rute*. Hvis ruten kun indeholder en zone, skal man tilføje mindst en zone på kortet, for ellers kan rejsekort ikke bestilles.

### Vælg rute

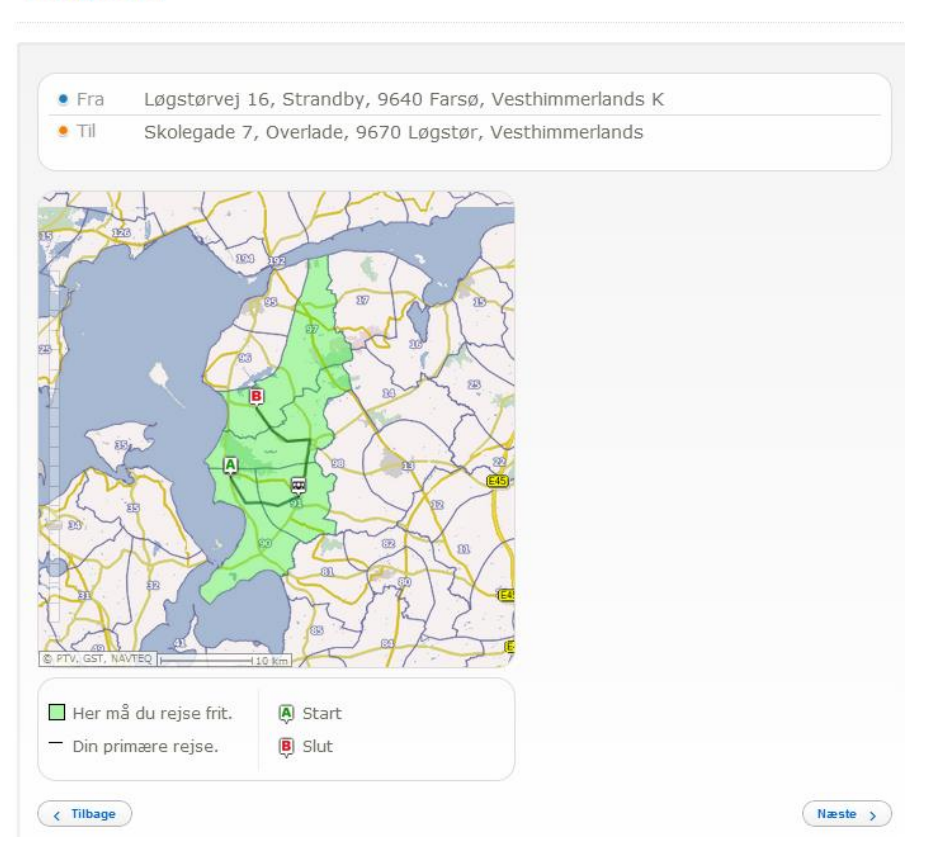

Ved at trykke på "Tilbage" kommer man tilbage til siden med elevens oplysninger. Ved at trykke på "Næste" kommer man til siden *Rediger Billede*, hvis foto påkræves af trafikselskabet. Ellers kommer man direkte til bekræftelses-siden.

På Rediger Billede siden skal man uploade elevens foto. Filen skal være i et af følgende formater:

- ✓ .Jpeg
- ✓ .Bmp
- ✓ .Png
- ✓ .Emf

Author: Anders Olsson Edited: 20-05-2014 17:54

- ✓ .Exif
- ✓ .Gif
- ✓ .Icon
- ✓ .MemoryBmp
- ✓ .Tiff
- ✓ .Wmf

Redigér billede

Billedet skal være mindst 190 pixels bred og 247 pixels høj, og alle filer bliver beskåret tilsvarende. Billedets størrelse må ikke overstige 5 MB.

| Beskær billede | Fotoet skal være velligne                                 | nde                            |                    |
|----------------|-----------------------------------------------------------|--------------------------------|--------------------|
|                | Det skal forestille dig!                                  |                                |                    |
|                | <ul> <li>Du skal have åbne øjne.</li> </ul>               |                                |                    |
|                | <ul> <li>Du skal kigge direkte ind i kameraet.</li> </ul> |                                |                    |
|                | <ul> <li>Det må kun være dig på fotoet, og i</li> </ul>   | ngen andre personer eller dyr. |                    |
|                | <ul> <li>Dit ansigt skal være synligt og ikke</li> </ul>  | dækket af skygger.             |                    |
|                | Vælg billede                                              |                                |                    |
|                |                                                           |                                |                    |
|                | Tjek elevens billede                                      |                                |                    |
|                |                                                           |                                |                    |
|                | Fotoet forestiller dig                                    | Abne øjne                      | Kig ind i kameraet |
|                |                                                           |                                |                    |
|                | Vis hele ansigtet                                         | Vær alene                      |                    |
|                |                                                           |                                |                    |
|                |                                                           |                                |                    |
| < Tilbage      |                                                           |                                | Gem billede >      |

## Ved at trykke på "Tilbage" kommer man tilbage til siden *Vælg rute*. Ved at trykke på "Næste" kommer man til bekræftelses-siden.

### Gem elev oplysninger

| Billede   | Elev data         |                          | Produkt        |                         |
|-----------|-------------------|--------------------------|----------------|-------------------------|
|           | Navn              | Oliver Hartmann Bisgaard | Produktnavn    | test1_                  |
|           | Fødselsdato       | 06-01-2006               | Skole lokation | LocationOne             |
| 0         | Gade og husnummer | Løgstørvej 16            | Periode        | 01-09-2015 - 30-06-2016 |
|           | Postnummer og by  | 9640 Farsø               | Rejseområde    | NT90, NT91, NT97, NT    |
|           |                   |                          |                |                         |
|           |                   |                          |                |                         |
|           |                   |                          |                |                         |
| - 17      |                   |                          |                |                         |
|           |                   |                          |                |                         |
| < Tilbage |                   |                          |                | Gem >                   |

Bekræftelses-siden giver overblik af bestillingen, inkl. uploadet billede (hvis foto påkræves af PTO), elevdata og produkt-oplysninger. Ved at trykke på "Tilbage" kommer man et skridt tilbage. Ved at trykke på "Gem" bliver bestillingen gennemført.

 Hvis eleven er flyttet og skal gå på en anden skole, skal man bekræfte flytningen, før man starter bestillingsflow ved at vælge handlingen og trykke på "Næste". Efterfølgende kommer man til siden med elevens oplysninger og fortsætter som i almindelig bestillingsflow.

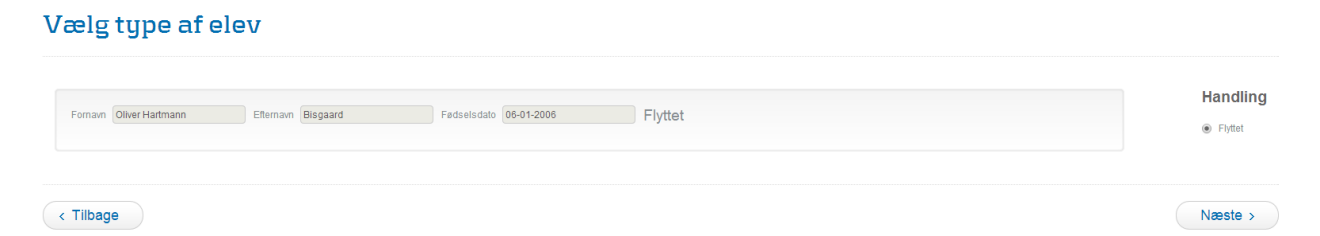

Hvis bestillingsflow bliver afsluttet succesfuldt, markeres eleven som inaktiv hos den oprindelig skole. Samtidigt udsendes e-mail til den oprindelig skole med information om, at eleven er blevet flyttet. **3.** Hvis eleven allerede findes i systemet, behøver man ikke at oprette den igen, og derfor omdirigeres brugeren til redigeringssiden i stedet (se menupunkt *Find elev* nedunder).

| Vælg type af elev   |                |                        |         |                                                                                     |  |  |  |  |  |  |  |
|---------------------|----------------|------------------------|---------|-------------------------------------------------------------------------------------|--|--|--|--|--|--|--|
| Formann Laura Lykke | Effernavn Høgh | Fedselsdato 01-04-2006 | Opdater | Eleven findes allerede i systemet, klik redigér for at opdatere eleven Redigér elev |  |  |  |  |  |  |  |
| < Tilbage           |                |                        |         | Næste >                                                                             |  |  |  |  |  |  |  |

### Opret elev uden fuldstændig CPR-nummer

Man har også mulighed for at oprette elever uden fuldstændige CPR-numre. I det fald skal man indtaste 6 fødselsdato cifre.

- Hvis man vil oprette elev for KMD eller Tabulex skole, og ingen elever med den givne fødselsdato kan findes i KMD/ Tabulex, ser man tilsvarende fejlbesked.

Hvis eleven kan findes i KMD/ Tabulex, ser man advarsel om, at man har indtastet et ufuldstændig CPRnummer.

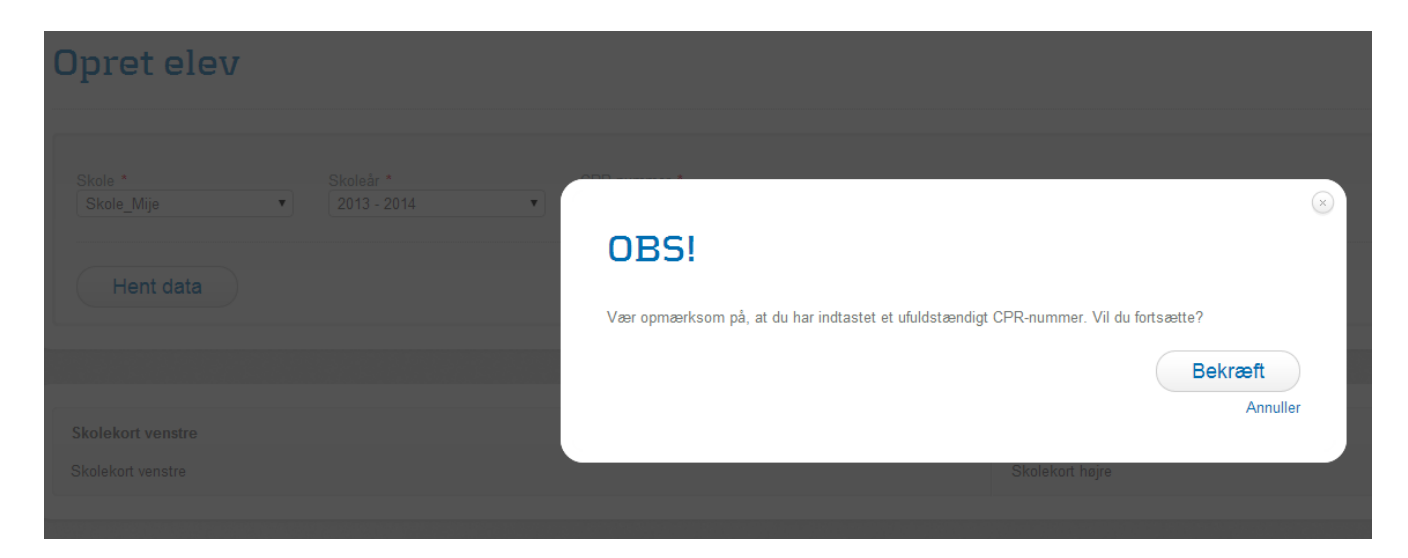

Ved bekræftelse kan man vælge (hvis der er flere) en elev, man ønsker at gennemføre bestilling for. Hvis eleven allerede eksisterer i Skolekort systemet, har man mulighed for at redigere den.

### Vælg type af elev

| Fornavn J | hama | Efternavn Baralli | Fødselsdato 27-09-1998 | Opdater | Eleven findes allerede i systemet, klik redigér for at opdatere eleven<br><b>Redigér elev</b> |
|-----------|------|-------------------|------------------------|---------|-----------------------------------------------------------------------------------------------|
| < Tilbage |      |                   |                        |         | Næste >                                                                                       |

- Hvis man vil oprette en elev for CSV skole, får man altid mulighed for at oprette en ny elev. Elev kan være ny i systemet eller ny i den valgte skoleår.

### Vælg type af elev

| Fornavn     | Efternavn        | Fødselsdato 13-12-1981 | Ny i systemet | Handling <ul> <li>Ny i systemet</li> </ul> |
|-------------|------------------|------------------------|---------------|--------------------------------------------|
| Fornavn ete | Efternavn wwertw | Fødselsdato 13-12-1981 | Ny i skoleár  | Handling<br>Ny i skoleår                   |
| < Tilbage   |                  |                        |               | Næste >                                    |

I første fald skal man indtaste elevens oplysninger manuelt.

### Vælg klasse og produkt

| Elevens adresse                                    | C/O |
|----------------------------------------------------|-----|
| e * Husnummer * Etage Side Værelse Post nr. * By * | C/O |
|                                                    |     |
|                                                    |     |
| ens kortoplysninger                                |     |

I andet fald er elevens oplysninger allerede blevet udfyldt den gang, den blev oprettet i Skolekort systemet.

Author: Anders Olsson Edited: 20-05-2014 17:54

### Vælg klasse og produkt

| ornavn           | Efternavn   |         | CPR       | -nummer     | Skolenavn      | Skoleår     |  |
|------------------|-------------|---------|-----------|-------------|----------------|-------------|--|
| te               | wwertw      |         |           |             | Skole_Mije     | 2015 - 2016 |  |
| levens adress    | e           |         |           |             |                |             |  |
| ade              | Husnummer   | Etage S | Side Være | else Post n | . By           | C/O         |  |
| Isøparken        | 33          |         |           | 2660        | Brøndby Strand |             |  |
| asse *           |             |         |           |             |                |             |  |
| a •<br>1-09-2015 | 30-06-2015  |         |           |             |                |             |  |
|                  | Produkter * |         |           |             |                |             |  |

## 7. Find elev

Under *Find elev* har man mulighed for at fremsøge elever efter fødselsdato, CPR-nummer, for- og efternavn, gadenavn, postkode eller by.

- Fødselsdato kan indtastes på en af følgende måder: (se eksempel for 29. juni 2004)
  - o 290604
  - o 29.06.04
  - o 29-06-2004
  - o 20040629
  - o 2004-06-29
- CPR nummer kan indtastes både med- og uden bindestreg.
- Hvis søgeparameteren indeholder cifre, men ikke kan identificeres som dato, søger systemet efter tilsvarende postnummer.
- Når man indtaster et eller flere ord (for eksempel fornavn + efternavn, fornavn + gade), viser systemet resultater, som hver indeholder begge søgeparametre.

Redigér elev

### Find elev

| Find elev med CPR-nummer, navn eller adre:<br>maja Fredbjergvej | Find elev   |                   |          |             |
|-----------------------------------------------------------------|-------------|-------------------|----------|-------------|
| Fødselsdato                                                     | CPR-nummer  | le Navn           | ♦ Klasse | \$ Skole    |
| 05-06-1999                                                      | 050099-xxxx | Maja Krogh Madsen | 9B       | Farsø skole |
| 24-11-2005                                                      | 240005-xxxx | Maja Dollerup     | 3C       | Farsø skole |

Resultater vises på en liste, og kan sorteres efter fødselsdato, CPR-nummer, navn, klasse og skole. Ved at klikke på navnet, kan man redigere en valgt elev.

| Elevidati                                                                                                    |                                                                                                    |                                                                                                    |                                                             |                                                 |                                                                                                    |                                                                                                    |                                                                                                    |            |              |                                                                                                    |  |
|----------------------------------------------------------------------------------------------------|----------------------------------------------------------------------------------------------------|----------------------------------------------------------------------------------------------------|-------------------------------------------------------------|-------------------------------------------------|----------------------------------------------------------------------------------------------------|----------------------------------------------------------------------------------------------------|----------------------------------------------------------------------------------------------------|------------|--------------|----------------------------------------------------------------------------------------------------|--|
| Aligned biology   Control of the set of the set of the s                                      | lev data                                                                                                    |                                                                                                    |                                                             |                                                 |                                                                                                    |                                                                                                    |                                                                                                    |            |              |                                                                                                    |  |
| Ave A give Mappin \$15065622 Parea avin \$214-201   Ave A give   Ave A give Max Mark Ran (Karl print) Ave A give   Ave A give   Ave A give Ave A give Note you   Ave A give   Ave A give Parea avin \$214-201   Base 10 You Sold 2011 1040201   Ave A give You Sold 2011 1040201   Ave A give Parea avin You Sold 2011   Ave A give A giv                                                                                                    | mavn                                                                                                    | Efternavn                                                                                                    |                                                             | CPR-nummer                                      | Skolenavn                                                                                                    | Sk                                                                                                    | oleár                                                                                                    |            |              |                                                                                                    |  |
| <pre>inverse addresse  inverse addresse  inverse billede  inverse billede</pre> | aura Lykke                                                                                                    | Høgh                                                                                                    |                                                             | 010408-8224                                     | Farsø skole                                                                                                    | 2                                                                                                    | 014 - 2015                                                                                                    |            |              |                                                                                                    |  |
| da houverna houverna       | levens adres                                                                                                    | ise                                                                                                    |                                                             |                                                 |                                                                                                    |                                                                                                    |                                                                                                    |            |              |                                                                                                    |  |
| temper dimensional     constrained     events bilded      image in the image interes      image interes   image interes      image interes    image interes    image interes       image interes    image interes       image interes       image interes       image interes       image interes       image interes       image interes       image interes          image interes                                                                                                    <                                                                                                    | de                                                                                                    | Husnummer                                                                                                    | Etage Side                                                  | Værelse Post                                    | nr. By                                                                                                    | c                                                                                                    | 0                                                                                                    |            |              |                                                                                                    |  |
| cvens billed   image: billed   image: billed                                                                                                    | rttrupvej                                                                                                    | 65                                                                                                    |                                                             | 964                                             | 0 Farsø                                                                                                    |                                                                                                    |                                                                                                    |            |              |                                                                                                    |  |
| versions billede      Winting       Winting       Winting       Winting       Winting       Winting       Winting       Winting       Winting       Winting       Winting       Winting       Winting          Winting          Winting                                                                                                    <                                                                                                    |                                                                                                    |                                                                                                    |                                                             |                                                 |                                                                                                    |                                                                                                    |                                                                                                    |            |              | Opdatér elev fra Tat                                                                                                    |  |
| Image: Image: Image                 | evens billed                                                                                                    | e                                                                                                    |                                                             | Elevens kort                                    | oplysninger                                                                                                    |                                                                                                    |                                                                                                    |            |              |                                                                                                    |  |
| Image: Solution of the solution of the solution of                  | 2                                                                                                    |                                                                                                    |                                                             | Klasse *<br>2A<br>Fra *                         | Til •                                                                                                    | _                                                                                                    |                                                                                                    |            |              |                                                                                                    |  |
| Retigir billes         Retigir billes         Retigir billes <th co<="" td=""><td></td><td></td><td></td><td>01-08-2014<br/>Skole lokationer *<br/>Farsø skole</td><td>Stolekort 1</td><td>•</td><td></td><td></td><td></td><td></td></th>                                                                                                    | <td></td> <td></td> <td></td> <td>01-08-2014<br/>Skole lokationer *<br/>Farsø skole</td> <td>Stolekort 1</td> <td>•</td> <td></td> <td></td> <td></td> <td></td>                                                                                                    |                                                                                                    |                                                             |                                                 | 01-08-2014<br>Skole lokationer *<br>Farsø skole                                                                                   | Stolekort 1                                                                                                   | •                                                                                                    |            |              |                                                                                                    |  |
| evens skolekort          kole       Ar       Produktnam       Fra       TB       Status       Klasse       Kortnummer       Kort pris       Handling         atte skole       2013 - 2014       Skolekort 1       01-00-2013       30-00-2014       Ingen       TA       Der kan bestiles kort til denne elev         atte skole       2014 - 2015       Skolekort 1       01-00-2014       30-00-2014       Ingen       TA       Der kan bestiles kort til denne elev         v kommentarer        Der kan bestiles kort til denne elev       Der kan bestiles kort til denne elev       Berkan bestiles kort til denne elev       Berkan bestiles kort til denne elev         v kommentarer        Nomentarer        Der kan bestiles kort til denne elev       Berkan bestiles kort til denne elev       Berkan bestiles kort til denne elev         v kommentarer         Nomentarer         Berkan bestiles kort til denne elev         v kommentarer           Status        Nomentarer          valde status                            <                                                                                                    |                                                                                                    |                                                                                                    |                                                             |                                                 |                                                                                                    |                                                                                                    |                                                                                                    |            |              |                                                                                                    |  |
| Arring       Of Columnitie       Of Columnitie                                                                                                    |                                                                                                    | Redigér bille                                                                                                    | ide                                                         |                                                 |                                                                                                    |                                                                                                    |                                                                                                    |            |              |                                                                                                    |  |
| size share       and water i       and water i                                                                                                    | evens skole                                                                                                    | Redigér bille<br>kort                                                                                                    | lde                                                         | 150                                             | 414                                                                                                    | ( Robert                                                                                                    | ( Marca                                                                                                    | Verburger  | () Maret and |                                                                                                    |  |
| with and       Exception       Exception       Redigit zoner       Redigit zoner         w kommentarer       Set and the set of the set of t                                                                                                    | evens skole                                                                                                    | Redigér bille<br>kort                                                                                                    | Produktnavn                                                 | () Fra                                          | 0 TH                                                                                                    | © Status                                                                                                    | 0 Klasse                                                                                                    | Kortnummer | () Kort pris | Handling                                                                                                    |  |
| v kommentarer<br>terina Frolova<br>+2014 17:53:27<br>ingsum ödors itt amst, consectetur adpisicing eilt, sed do eiusmod tempor incididunt ut labore et dolore magna aliqua. Ut enim ad minim<br>m, quis nostrud exercitation utlamoc laboris nisi ut aliquip ex ea commodo consequat. Duis aute irure dolor in reprehendent in voluptate velt<br>cilum dolore eu fugiat nulla pariatur. Excepteur sint occaecat cupidatat non proident, sunt in culpa qui officia deserunt molit anim id est<br>um                                                                                                    | kole<br>arsa skole<br>arsa skole                                                                                                    | Redigir bills           0Ar           2013 - 2014           2014 - 2015                                                                      | Produktnavn<br>Skolekort 1                                  | 0 Fra<br>01-08-2013<br>01-08-2014               | 0 TH<br>30-06-2014<br>30-00-2015                                                                                                  | 0 Status                                                                                                    | 0 Klasse<br>1A<br>24                                                                                                    | Kortnummer | 0 Kort pris  | Handling<br>Der kan bestiles kort til denne elev<br>Der kan bestiles kort til denne alav                                             |  |
| terina Frotova<br>I-2014 17:53:27<br>In josum dolor sit amet, consectetur adiplisicing elit, sed do elusmod tempor incididunt ut labore el dolore magna aliqua. Ut enim ad minim<br>m, quis nostrud exercitation utlamoc laboris nisi ut aliquio ex ea commodo conseguat. Duis aute irure dolor in reprehendent iti voluptate velt<br>olium dolore eu fugiat nulla pariatur. Excepteur sint occaecat cupidatat non proident, sunt in culpa qui officia deserunt molit anim id est<br>um                                                                                                    | ivens skole<br>ivole<br>Irsa skole<br>Irsa skole                                                                                                    | Redigér bilk<br>kort<br>0 Ar<br>2013 - 2014<br>2014 - 2015                                                                                   | Produktnavn     Skolekort 1     Skolekort 1                 | 01-06-2013<br>01-06-2014                        | 0 TH<br>30-06-2014<br>30-06-2015                                                                                                  | 0 Status<br>Ingen<br>Ingen                                                                                    | 0 Klasse<br>1A<br>2A                                                                                                    | Kortnummer | () Kort pris | Handling<br>Der kan bestiles kort til denne elev<br>Der kan bestiles kort til denne elev<br>Redigie zoner<br>Se dine zoner på kort   |  |
| terina Frolova<br>L-2014 17:53:27<br>In pount dolor si al amet, consectetur adipisicing elit, sed do elus mod tempor incididunt ut labore el dolore magna aliqua. Ut enim ad minim<br>ne posi nostrud exercitation utilanoci taboris niai ut aliquip el se commodo conseguat. Disis aute inure dolor in reprehendenti in voluptate velit<br>cillum dolore eu fugiat nulla pariatur. Excepteur sint occaecat cupidatat non proident, sunt in culpa qui officia deserunt moliit anim id est<br>um                                                                                                    | ivens skole<br>kole<br>ima skole<br>ima skole                                                                                                    | Redigér bilk<br>kort<br>0 Ar<br>2013 - 2014<br>2014 - 2015                                                                                   | © Produktnavn<br>Skolekort 1<br>Skolekort 1                 | 0 Fra<br>01-08-2014<br>01-08-2014               | 0 TH<br>30-06-2014<br>30-06-2015                                                                                                  | 0 Status<br>Ingen<br>Ingen                                                                                    | () Klasse<br>1A<br>2A                                                                                                    | Kortnummer | () Kort pris | Handling<br>Der kan bestilles kort til denne elev<br>Der kan bestilles kort til denne elev<br>Redigår zoner<br>Se dine zoner på kort |  |
| 4-2014 17:5.227<br>megum dölor sit amet, consectetur adiplisicing elit, sed do eiusmod tempor incicidiunt ut labore et dolore magna aliqua. Ut enim ad minim<br>m, quis nostrud exercitation utlamoc laboris nisi ut aliquip et ea commodo conseguat. Duis aute irure dolor in reprehendent in voluptate velit<br>cilium dolore eu fugist nulla pariatur. Excepteur sint occaecat cupidatat non proident, sunt in culpa qui officia deserunt moliit anim id est<br>um                                                                                                    | vens skole<br>kole<br>ana skole<br>ana skole<br>v komment                                                                                                    | Redigér bilk<br>kort<br>0 Ar<br>2013 - 2014<br>2014 - 2015<br>2014 - 2015                                                                    | Produktnavn     Skolekort 1     Skolekort 1                 | () Fra<br>01-06-2013<br>01-08-2014              | 0 TH<br>30-06-2014<br>30-06-2015                                                                                                  | 0 Status<br>Ingan<br>Ingan                                                                                    | () Klasse<br>1A<br>2A                                                                                                    | Kortnummer | ( Kort pris  | Handling<br>Der kan bestlies kort til denne elev<br>Der kan bestlies kort til denne elev<br>Redigie zoner<br>Be dine zoner på kort   |  |
|                                                                                                    | vens skole<br>kole<br>arao skole<br>arao skole<br>v komment<br>kerina Frolova                                                                                                    | Redigir bilk           0 Ar           2013 - 2014           2014 - 2015                                                                      | () Produktnavn<br>Skolekort 1<br>Skolekort 1                | 0 Fra<br>01-08-2014<br>01-08-2014               | 0 TA<br>30-06-2014<br>30-06-2015                                                                                                  | 0 Status<br>Ingen<br>Ingen                                                                                    | © Klasse<br>1A<br>2A                                                                                                    | Kortnummer | (Kort pris   | Handling<br>Der kan basilies kort til denne elev<br>Der kan basilies kort til denne elev<br>Redigle zoner<br>Be dine zoner på kort   |  |
|                                                                                                    | evens skole<br>kole<br>area skole<br>iarea skole<br>ia                                                                                                    | Redigér bilk<br>kort<br>0 Ar<br>2013 - 2014<br>2014 - 2015<br>2014 - 2015<br>carer<br>t amet, consectetur adip<br>exercitation ultamico labo | Produktnavn     Skolekort 1     Skolekort 1     Skolekort 1 | © Fra<br>01-06-2013<br>01-06-2014<br>01-06-2014 | 0 TH<br>30-06-2014<br>30-06-2015<br>didunt ut labore et dolore n<br>equal. Duta sute inure dolo<br>dent, sunt in cutpa qui offic  | Status     Ingen     Ingen     Ingen     magna aliqua. Ut et     or in reprehendent i     ia deserunt molit / | <ul> <li>Klasse</li> <li>1A</li> <li>2A</li> <li>2A</li> <li>nim ad minim<br/>in voluptate veilt<br/>nirm id est</li> </ul> | Kortnummer | C Kort pris  | Handling<br>Der kan bestlies kort til denne elev<br>Der kan bestlies kort til denne elev<br>Redigle zoner<br>Be dine zoner på kort   |  |
| filføj kommentar                                                                                                    | evens skole<br>laole<br><sup>1</sup> ansa skole<br><sup>1</sup> ansa skol | Redigér bilk kort 0Ar 2013 - 2014 2014 - 2015 arer ft amet, consectetur adip exercitation ullamoc labo fugial nulla pariatur. Exc            | Produktnavn     Skolekort 1     Skolekort 1     Skolekort 1 | © Fra<br>01-08-2014<br>01-08-2014<br>01-08-2014 | 0 Tal<br>30-06-2014<br>30-06-2015<br>didunt ut labore et dolore n<br>equal. Duis aute inure dolo<br>dent, sunt in culpa qui offic | Status     Ingen     Ingen     Ingen     magna aliqua. Ut ei     or in reprehendent ti     a deserunt molit d | ( Klasse<br>1A<br>2A<br>2A                                                                                                  | Kortnummer | C Kort pris  | Handling<br>Der kan bestlies kort til denne elev<br>Der kan bestlies kort til denne elev<br>Redigle zoner<br>Be dine zoner på kort   |  |

Author: Anders Olsson Edited: 20-05-2014 17:54

Hvis elevens oplysninger er hentet fra KMD/TEA/CPR-service, og eleven ikke har beskyttet adresse, kan elevens navn og adresse ikke redigeres. Hvis elevens adresse er beskyttet, kan skolesekretær eller kommunemedarbejder redigere disse oplysninger manuelt.

På elevredigeringssiden kan man også ændre elevens billede, klasse, kortperiode, skolelokation inden for den valgte skole samt et af tilsvarende skolelokationsprodukter.

Kortperiode valideres, så den ikke går ud over skoleårs-grænserne.

Man har mulighed for at redigere zoner, hvis flere strækninger kan findes i GVSS...

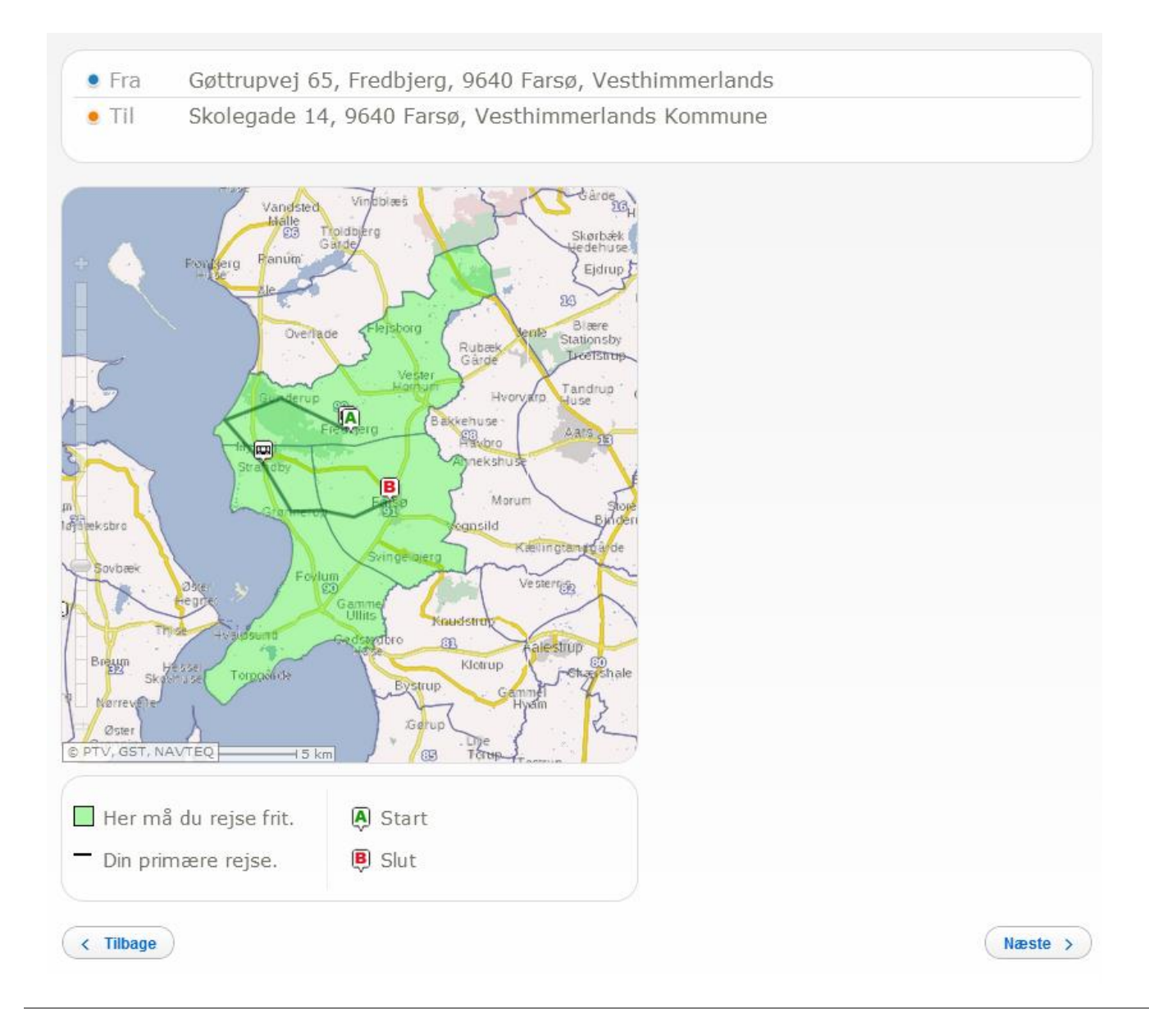

Author: Anders Olsson Edited: 20-05-2014 17:54

... tilføje en eller flere zone på kortet, hvis rejsekort ikke kan bestilles (se eksempel nedunder),

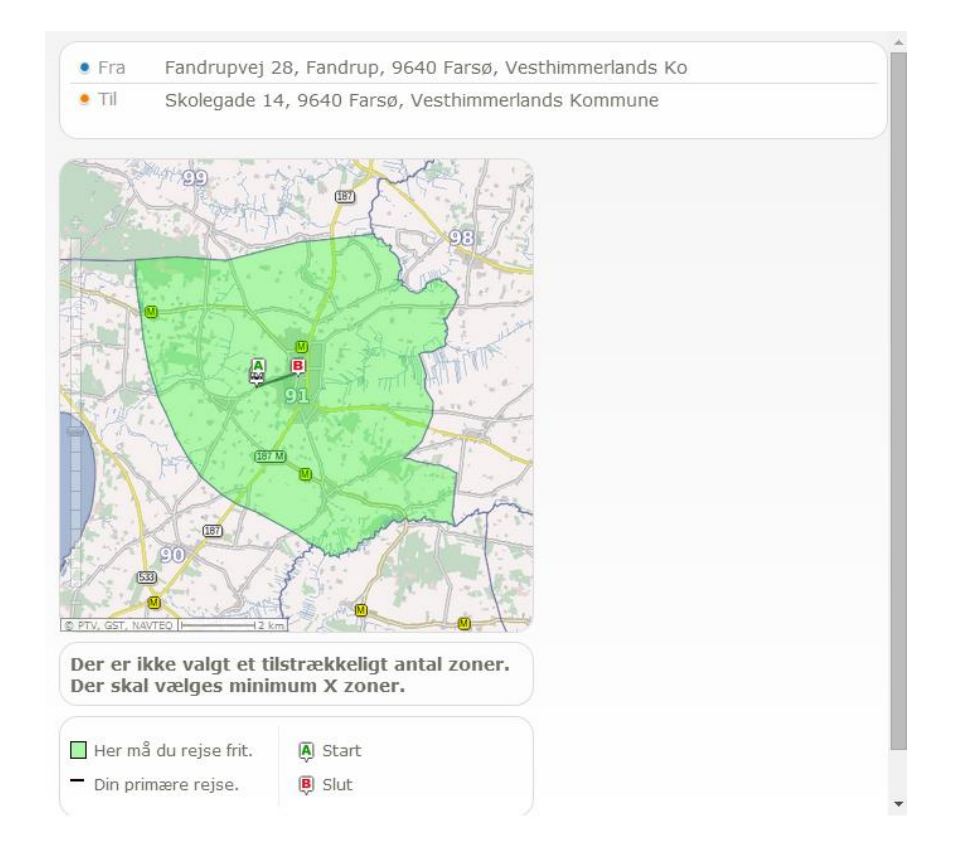

... samt se zoner på kort, hvis geografi er blevet hentet.

| Elevens billede                     | Elevens kr                                                                                                    |  |
|-------------------------------------|----------------------------------------------------------------------------------------------------|--|
| Redigier bilinde                    | Aussist<br>2A<br>Traffic<br>10-00-2014<br>Traffic<br>10-00-2014<br>10-00-2014<br>Traffic<br>10-00-2014<br>Traffic<br>10-00-2014<br>Traff |  |
| Elevensskolekort                    | Britting and the second second                                                                                                    |  |
| Skole Ar Produktnavn                | Fra                                                                                                    |  |
| Farse skole 2013 - 2014 Skolekort 1 | 01-08-20 Din primære rejse.                                                                                                    |  |
| Farseskole 2014 - 2015 Skolelort 1  |                                                                                                    |  |

Til sidst, er der mulighed for at tilføje kommentarer til eleven, som de andre skolesekretærer og kommunemedarbejdere også kan se.

Author: Anders Olsson Edited: 20-05-2014 17:54

### Erstatnigskort

Så snart kort er bestilt, bliver kundens oplysninger ikke redigerbare, mens kort er under produktion.

| Du må ikke redigere eleve | ens kort så længe, det er | under pr | oduktio | n                                     |                  |                                   |                        |
|---------------------------|---------------------------|----------|---------|---------------------------------------|------------------|-----------------------------------|------------------------|
| Elev data                 |                           |          |         |                                       |                  |                                   |                        |
| Fornavn<br>Andy           | Efternavn<br>1            |          |         | CPR-nummer<br>010190-1111             |                  | Skolenavn<br>Skole_Mije           | Skoleår<br>2013 - 2014 |
| Elevens adress            | ie                        |          |         |                                       |                  |                                   |                        |
| Gade<br>Njalsgade         | Husnummer<br>19           | Etage    | Side    | Værelse                               | Post nr.<br>2300 | By<br>København                   | C/O                    |
| Elevens billede           | 2                         |          |         | Elevens                               | kortoply         | sninger                           |                        |
|                           |                           |          |         | Klasse *<br>1A<br>Fra *<br>17-05-2014 |                  | Til *<br>30-06-2014               |                        |
|                           |                           |          |         | Skole lokatio<br>Testlokatio          | ner *            | Produkter *     test ANKO product | Ŧ                      |
|                           | Redigér b                 | llede    |         |                                       |                  |                                   |                        |

Så snart, kort er udstedt (der bliver sendt status "Issued" til systemet), bliver kundens oplysninger redigerbare igen.

Man får igen mulighed for at redigere zoner, samt bestille erstatningskort.

| Elevens skole | ekort                                                              |                   |            |            |          |                 |            |             |                                        |
|---------------|--------------------------------------------------------------------|-------------------|------------|------------|----------|-----------------|------------|-------------|----------------------------------------|
|               | $\stackrel{\scriptscriptstyle a}{_{\scriptscriptstyle \oplus}} Ar$ | Produktnavn       | ≑ Fra      | ≑ Til      | ≑ Status | <b>≜ Klasse</b> | Kortnummer | ≑ Kort pris | Handling                               |
| Skole_Mije    | 2013 - 2014                                                        | test ANKO product | 17-05-2014 | 30-06-2014 | Bestilt  |                 |            |             | Bestil erstatnigskort<br>Redigér zoner |

Når man trykker på "Bestil erstatnigskort" knappe, kommer der en popup, hvor man kan vælge eller bekræfte, hvad der er tabt:

- 1) Kun stamkort
- 2) Kun værdikort
- 3) Både stamkort og værdikort

Valgmuligheder er PTO specifikke og angives af PTO-admin brugere.

| Elevens skol | ekort |                   | -                                                                                                    | ×                   |  |
|--------------|-------|-------------------|----------------------------------------------------------------------------------------------------|---------------------|--|
|              |       | 🖕 Produktnavn     | Bestil erstatnigskort                                                                                                    |                     |  |
|              |       | test ANKO product | Vælg blandt de følgende muligheder: <ul> <li>Mulighed for at genbestille kun starnkort</li> <li>Mulighed for at genbestille kun værdikort</li> </ul> Mulighed for at genbestille både starnkort og værdikort |                     |  |
|              |       |                   |                                                                                                    | Bekræft<br>Annuller |  |
|              |       |                   |                                                                                                    |                     |  |

Efter man vælger en af de muligheder og trykker på "Bekræft", bliver erstatnigskort bestilt.

Man kan se samlede kortoplysninger på bekræftelse siden.

### Bestil erstatnigskort

| Elevnavn         Andy 1         Produktnavn         test ANKO product           Fødselsdato         01-01-1990         Skole lokation         Testlokation | Elevens billede                                                                                                 | Elev data                                             | Produkt                                        |
|----------------------------------------------------------------------------------------------------|----------------------------------------------------------------------------------------------------|-------------------------------------------------------|------------------------------------------------|
| Fødselsdato 01-01-1990 Skole lokation Testlokation                                                                                                    | and a state of the second second second second second second second second second second second second second s | Elevnavn Andy 1                                       | Produktnavn test ANKO product                  |
|                                                                                                    | C.N.                                                                                                    | Fødselsdato 01-01-1990                                | Skole lokation Testlokation                    |
| Elevens adresse         Njalsgade 19, 2300 København, Denmark         Periode         17-05-2014 - 30-06-2014                                              |                                                                                                    | Elevens adresse Njalsgade 19, 2300 København, Denmark | Periode 17-05-2014 - 30-06-2014                |
| Zoner NT76, NT76, NT76, NT78, NT88, NT87, NT18, NT18                                                                                                    |                                                                                                    |                                                       | Zoner NT76, NT76, NT74, NT88, NT87, NT18, NT18 |

Tilbage

På kundens side kan man se korthistorik. På Elev administration side kan man se erstatnigskort, som man har bestilt, med status "Erstatter".

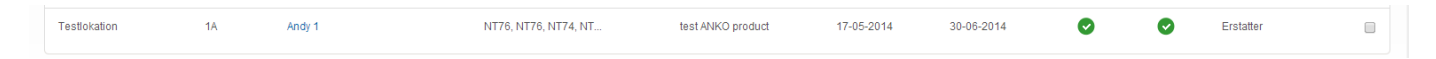

## 8. Bestilte kort

Under *Bestilte kort* kan man se kortbestillinger for en skole eller skoler inden for en kommune, afhængig af sin rolle. Kortbestilling kan indeholde et eller flere skolekort, som blev bestilt samtidigt. Blandt andet, kan man se hvem der har oprettet en bestilling, hvornår bestillingen blev oprettet, samt hvor mange kort blev bestilt.

### Bestilte kort

| ~~ Oprettelsesdato                  | $\Rightarrow$ Brugernavn | Skolenavn  | Antal bestilte kort |
|-------------------------------------|--------------------------|------------|---------------------|
| Se detaljer 16. april 2014 17:29:33 | OLKO OLKO                | Aars Skole | 5                   |
| Se detaijer 14. april 2014 12:14:33 | OLKO OLKO                | Aars Skole | 1                   |
|                                     |                          |            |                     |

Ved at trykke på "Se detaljer" får man overblik over hvert kort inden for den valgte kortbestilling, inkl. elevens CPR-nummer, navn, klasse, kortets gyldighedsperiode og rejseområde.

### Bestilte kort

| Brugernavn<br>Oprettelsesdato | OLKO OLKO<br>16-04-2014 17:29    |         |            |            | NT90, NT91, NT98, NT13,<br>NT12, NT11, NT20, NT29,<br>MT052, MT053, MT081,<br>MT080, MT079, MT078,                                                  |            |
|-------------------------------|----------------------------------|---------|------------|------------|----------------------------------------------------------------------------------------------------|------------|
|                               |                                  |         |            |            | MTØ77, MTØ20, MTØ25, MTØ3,<br>MTØ2, MTØ1, MTØ42, MTØ40,<br>MTØ43, MTS16, MTS14,<br>MTS10, MTS12, MTS74,<br>MTS94, MTS93, MTS92,<br>SYDØ524, SYDØ520 |            |
| CPR-nummer                    | Navn                             | Klasse  | ⇔Fra       | ¢τi        | SYDØ527, SYDØ529,<br>SYDØ535, SYDØ530, FYN36,<br>SYDØ528, SYDØ574                                                                                   | Skolenavn  |
| 081001-xxxxx                  | Astrid Kortegaard Becher         | 6A      | 01-09-2013 | 29-06-2014 | SYDØ540, SYDØ573,<br>SYDØ542                                                                                                    | Aars Skole |
| 081203-xxxxx                  | Mette Hyldgaard Nielsen          | 4A      | 01-09-2013 | 30-06-2014 | NT90, NT91, NT98, NT                                                                                                    | Aars Skole |
| 090106-хохох                  | Lasse Lund Poulsen               | Fjorden | 01-09-2013 | 30-06-2014 |                                                                                                    | Aars Skole |
| 091100-xxxx                   | Julie Waarsø Rosenkrans Andersen | 6A      | 01-09-2013 | 30-06-2014 |                                                                                                    | Aars Skole |
| 161104-xxxx                   | Benjamin Philip Larsen           | ЗA      | 01-09-2013 | 30-06-2014 | NT91, NT90, NT81, MT                                                                                                    | Aars Skole |
| 180204-xxxx                   | Maria Barbara Okowinska          | ЗA      | 01-09-2013 | 30-06-2014 | NT90, NT91, NT98, NT                                                                                                    | Aars Skole |
| 240303-xxxxx                  | Mikkel Winge Stæhr               | 4A      | 01-09-2013 | 30-06-2014 | NT90, NT81, MTM85, M                                                                                                    | Aars Skole |
|                               |                                  |         |            |            |                                                                                                    |            |
| Tilbage                       |                                  |         |            |            |                                                                                                    |            |

Author: Anders Olsson Edited: 20-05-2014 17:54

## 9. Skole

Under *Skole* ser man enten skole- eller kommune-stamdata, afhængig af sin rolle, samt listen med skoleeller kommunebrugere nedenunder. På listen kan man blandt andet se datoer for hvornår den enkelte bruger blev oprettet og redigeret.

### Kommune

| Kommunenavn<br>Vesthimmerland   |                |            |                              |               |                 |                 |                   |
|---------------------------------|----------------|------------|------------------------------|---------------|-----------------|-----------------|-------------------|
| Gade<br>Njalsgade               | Husnum<br>19   | mer        |                              |               |                 |                 |                   |
| Post nr. By<br>2300 Ka          | əbenhavn       |            |                              |               |                 |                 |                   |
| Telefonnummer *<br>55555555     |                |            |                              |               |                 |                 |                   |
| E-mail *<br>jekaterina.frolova@ | kraftvaerk.net |            |                              |               |                 |                 |                   |
| ,                               |                |            |                              |               |                 |                 |                   |
|                                 |                |            |                              |               |                 |                 | Gem               |
| 17                              | - 1- 1- 11     |            |                              |               |                 |                 |                   |
| Kommune m                       | ledaroejder    |            |                              |               |                 | Opret ko        | mmune medarbejder |
| Fornavn                         |                | Brugernavn | E-mail                       | Telefonnummer | Oprettelsesdato | Redigeringsdato | ≑ Status          |
| Anders                          | Olsson         | farsoadmin | anders.olsson@kraftvaerk.net | 12345678      | 02-02-2014      | 14-04-2014      | Aktiv             |

Man har mulighed for at redigere telefonnummer og e-mail-adresse til skole- eller kommune-kontakt. Disse oplysninger er obligatoriske, og felterne kan ikke efterlades tomme.

Man kan oprette en ny skole- eller kommunebruger ved at trykke på "Opret kommune medarbejder". Ved oprettelse af bruger skal man udfylde brugernavn, for- og efternavn, e-mail-adresse og telefonnummer. Man kan også vælge af sætte et hak i "Modtag skolebeskeder" for bruger. Dette kan efterfølgende ændres af selve brugeren under *Mine stamdata*. Den nyoprettede bruger får ved oprettelse en e-mail med brugernavn og linket til kontoaktiveringssiden.

| -                                                                              |                        |                 |  |  |     |
|--------------------------------------------------------------------------------|------------------------|-----------------|--|--|-----|
| Brugernavn                                                                     |                        |                 |  |  |     |
| farsoadmin                                                                     |                        |                 |  |  |     |
| Fornavn * Efter                                                                | rnavn *                |                 |  |  |     |
| Anders Ols                                                                     | son                    |                 |  |  |     |
| E-mail *                                                                       |                        | Telefonnummer * |  |  |     |
| anders.olsson@kraftvaerk.net                                                   |                        | 12345678        |  |  |     |
| Modtag skolebeskeder                                                           |                        |                 |  |  |     |
|                                                                                |                        |                 |  |  |     |
| <ul> <li>Bruger er inaktiveret</li> </ul>                                      |                        |                 |  |  |     |
| <ul> <li>Bruger er aktiveret</li> </ul>                                        |                        |                 |  |  |     |
| Årsag til inaktivering                                                         |                        |                 |  |  |     |
| Arbejder ikke mere på kommu                                                    | inen                   |                 |  |  |     |
|                                                                                |                        |                 |  |  |     |
|                                                                                |                        |                 |  |  |     |
|                                                                                |                        |                 |  |  |     |
|                                                                                |                        |                 |  |  |     |
|                                                                                |                        |                 |  |  |     |
| Oprettet af SQL script den 02-02-2014<br>Sidet rettet af Jakatoring Fralava de | 4 10:54:01             |                 |  |  |     |
| Slust rettet al Jekaterina Protova de                                          | 11 14-04-2014 15.52.50 |                 |  |  |     |
|                                                                                |                        |                 |  |  |     |
| Tilbage                                                                        |                        |                 |  |  | Gem |

Man kan redigere en skole- eller kommunebruger ved at trykke på brugernavnet på listen.

Ud over at kunne redigere de oplysninger, man udfylder ved brugeroprettelse, har man mulighed for at inaktivere/ aktivere brugere. Hvis man ønsker at inaktivere brugere, skal man altid udfylde årsag til inaktivering. Brugere, der får ændret stamdata, får en e-mail, som oplyser om ændringerne, hvem der har lavet disse ændringer, samt inaktiveringsårsag, hvis brugere er blevet inaktiveret.

| D                                       |                                 |                 |
|-----------------------------------------|---------------------------------|-----------------|
| brugernavn                              |                                 |                 |
| farsoadmin                              |                                 |                 |
| Fornavn *                               | Efternavn *                     |                 |
| Anders                                  | Olsson                          |                 |
| E-mail *                                |                                 | Telefonnummer * |
| anders.olsson@kraftvaerk                | c.net                           | 12345678        |
| <ul> <li>Modtag skolebeskede</li> </ul> |                                 |                 |
|                                         |                                 |                 |
| Bruger er inaktiveret                   |                                 |                 |
| Bruger er aktiveret                     |                                 |                 |
|                                         |                                 |                 |
| Arsag til inaktivering                  | nå kommunen                     |                 |
| hibejder inde mere                      | pa kommunent til                |                 |
|                                         |                                 |                 |
|                                         |                                 |                 |
|                                         |                                 |                 |
| Oprettet af SQL script der              | n 02-02-2014 10:54:01           |                 |
| Sidst rettet af Jekaterina              | Frolova den 14-04-2014 13:32:58 |                 |
|                                         |                                 |                 |
| Tilbage                                 |                                 |                 |
|                                         |                                 |                 |

### 10. Mine stamdata

Under *Mine stamdata* kan man redigere sit for- og efternavn, telefonnummer og e-mail-adresse. Alle disse oplysninger er obligatoriske og skal udfyldes. Man har også mulighed for at oplyse, om man ønsker at modtage skolebeskeder (beskeder, som man kan se under menupunktet "Beskeder") via e-mail.

| Standata blev opdateret            |     |
|------------------------------------|-----|
| Brugernavn                         |     |
| Fornavn * Efternavn *              |     |
| Jekaterina Frolova Telefonnummer * |     |
| 30294534                           |     |
| jekaterina.frolova@kraftvaerk.net  |     |
| Modtag skolebeskeder               |     |
| Skift adgangskode                  | Gem |

Derudover kan man ændre sin adgangskode ved at trykke på "Skift adgangskode". Adgangskoden valideres ved brug af standard regler (skal være mindst 8 tegn, skal indeholde både store og små bogstaver, samt mindst et tal). Hvis eksisterende og ny adgangskoder matcher, får man desuden besked om, at man ikke har lavet ændringer. Hvis ny adgangskode blev tastet forkert ved gentagelse, eller hvis eksisterende adgangskode blev tastet forkert, får man tilsvarende fejlbeskeder vist.

| Skift adgangskode                          |                   |
|--------------------------------------------|-------------------|
| Adgangskoderne skal være ens               |                   |
| Indtast eksisterende kodeord *             |                   |
| Indtast def nye kodeord * Gentag kodeord * |                   |
|                                            | Skift adgangskode |

### 11. Rapporter

Under *Rapporter* kan man vælge mellem fire rapporttyper, som svarer til fanerne på siden:

- Bestilte skolekort
  - Overblik af alle bestilte kort inden (for den valgte skole og skoleår)
- Udstedte skolekort
  - Overblik af alle udstedte kort inden (for den valgte skole og skoleår)
- Skolekortselever pr skole
  - Overblik af antal udstedte kort (for den valgte skole og skoleår)
- Tilbagebetalinger
  - Overblik af kort, som er blevet refunderet af trafikselskabet (for den valgte skole og skoleår)

Som kommunemedarbejder kan man filtrere rapporter med valgte skole inden for ens kommune. For skolesekretærer bliver tilsvarende skole vist.

Det er muligt at eksportere hver rapport til .csv fil, som kan efterfølgende åbnes med Excel, Notepad eller Notepad++ blandt andet.

#### Rapporter

| Bestilte skolekort                                 | Udstedte                                              | e skolekort Skolekortse                                                                                  | lever pr sko   | le Tilbagebet                                           | alinger        |                      |                                                                                                    |                                                                                     |                                                                                       |                                                           |
|----------------------------------------------------|-------------------------------------------------------|----------------------------------------------------------------------------------------------------|----------------|---------------------------------------------------------|----------------|----------------------|----------------------------------------------------------------------------------------------------|-------------------------------------------------------------------------------------|---------------------------------------------------------------------------------------|-----------------------------------------------------------|
| Kommune<br>Vesthimmerland<br>Eksportêr til Exce    | Skole<br>Alle<br>Alle<br>Aars Ø<br>Østerr<br>Overla   | Kole<br>Skole<br>Skole<br>Skole<br>nar/skolen<br>de Skole                                                |                | •                                                       |                |                      |                                                                                                    |                                                                                     |                                                                                       |                                                           |
| A.v.                                               | Skole_                                                | Mije                                                                                                    |                |                                                         |                |                      |                                                                                                    |                                                                                     |                                                                                       |                                                           |
| - Kommune                                          | \$kolenavn                                            | Elevnavn                                                                                                 | Klasse         | Produktnavn                                             | <b>⇒</b> Zoner | ≑User ID (bestiller) | Dato for bestilling                                                                                 | ≑Fra                                                                                | ≑⊤il                                                                                  | Bestillingsstatus                                         |
| Vesthimmerland                                     | Skolenavn                                             | Elevnavn                                                                                                 | ∲Klasse        | Produktnavn<br>test1_                                   | ∲ Zoner        | User ID (bestiller)  | ♦ Dato for bestilling 14-04-2014                                                                    | <b>♦ Fra</b><br>01-09-2013                                                          | <b>♦ Til</b><br>30-06-2014                                                            | Bestillingsstatus Erstatter                               |
| Vesthimmerland                                     | Skolenavn<br>Aars Skole<br>Aars Skole                 | Elevnavn Julie Waarse Rosenkrans Andersen Julie Waarse Rosenkrans Andersen                               | <b>∲Klasse</b> | <pre>Produktnavn test1_ test1_</pre>                    | ≑Zoner         | User ID (bestiller)  | Dato for bestilling 14-04-2014 14-04-2014                                                           | <pre></pre>                                                                         | ♦ Til<br>30-06-2014<br>30-06-2014                                                     | Bestillingsstatus Erstatter Erstatter                     |
| Vesthimmerland<br>Vesthimmerland<br>Vesthimmerland | Skolenavn Aars Skole Aars Skole Aars Skole Aars Skole | © Elevnavn<br>Julie Waarse Rosenkrans Andersen<br>Julie Waarse Rosenkrans Andersen<br>Mikkel Winge Stæhr | ¢Klasse<br>4A  | <pre>     Produktnavn test1_ test1_ test1_ test1_</pre> | ©Zoner         | User ID (bestiller)  | <ul> <li>Dato for bestilling</li> <li>14-04-2014</li> <li>14-04-2014</li> <li>16-04-2014</li> </ul> | <ul> <li>Fra</li> <li>01-09-2013</li> <li>01-09-2013</li> <li>01-09-2013</li> </ul> | <ul> <li>♦ Til</li> <li>30-06-2014</li> <li>30-06-2014</li> <li>30-06-2014</li> </ul> | Bestillingsstatus     Erstatter     Erstatter     Bestilt |